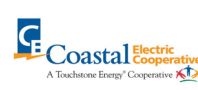

# How To Manage Notifications (web portal)

STEP 1

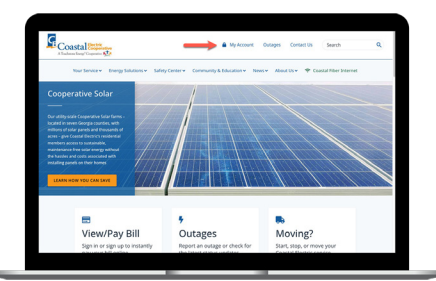

Click on the **My Account** menu on our website.

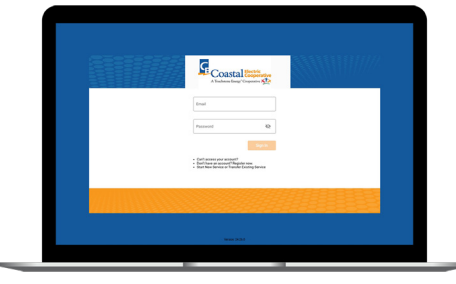

Log in with the email and password you used during registration.

#### STEP 3

| Constant                                                                                                    |   | CONTACT              | METHOOS                                         |                                                     |                                           |  |
|----------------------------------------------------------------------------------------------------|---|----------------------|-------------------------------------------------|-----------------------------------------------------|-------------------------------------------|--|
| BLL & 947                                                                                                    | ~ | Verified Con         | 1929                                            |                                                     |                                           |  |
| USAGE<br>DOCUMENTS                                                                                                    | × | Trease are the page. | contacts we have an Oa                          | that you have unaded as welled and will be used for | athates be readyred on the basis balances |  |
| CONTACT US                                                                                                    | × |                      |                                                 |                                                     |                                           |  |
| SETTINGS                                                                                                    | ^ | Method               | Earthert                                        | Shahas                                              | Action                                    |  |
| Elling Address Information<br>Centex Mathods<br>Manage Scattfordions<br>Paperless Elling<br>Registered Associatis<br>Security<br>Stand Paperlet Accounts | - | Additional (         | ionsets On File                                 | Doniel - Enails                                     |                                           |  |
| Two-Factor Authentication                                                                                                    |   | Center               |                                                 | 9954                                                | Action                                    |  |
| C beent do been                                                                                                    |   |                      |                                                 | Cardina Cardadi                                     | 8                                         |  |
| Ithike & Payment     Inothcastorie                                                                                                    |   |                      |                                                 | Confern Contract                                    | 8                                         |  |
| - Hannapage<br>- Vera-Dutage Mag                                                                                                    |   | 1 mar 1 m            | na laspanta (langa)<br>se <b>B</b> -langle Play | ) OII Inst Instal April Mines IN FUR                | 1 PORMATE 1 New YORK                      |  |

On the home screen click on the **Settings** menu on the left and then click on the **Contact Methods** sub-menu.

# **STEP 4**

| B Constant                                                                                                    |   | CONTACT                                                                                                    | AETHOOS                      |                           |            |          |  |  |
|----------------------------------------------------------------------------------------------------|---|----------------------------------------------------------------------------------------------------|------------------------------|---------------------------|------------|----------|--|--|
| BLL & PKK                                                                                                    | v | Verified Care                                                                                                    | 879                          |                           |            |          |  |  |
| USAGE                                                                                                    | ¥ | Time or the variants we have an like that you have sended an ordinal and will be used for notifications that are configured on the Manage Notifications<br>(40). |                              |                           |            |          |  |  |
| CONTACT US                                                                                                    | ~ |                                                                                                    |                              |                           | Additional | ALCONG C |  |  |
| SETTINGS                                                                                                    | ~ | Method                                                                                                    | Garmert                      | Status                    | Action     |          |  |  |
| Billing Address: Information<br>Contract Methods<br>Mesoge Relation Strate<br>Papertens: Billing<br>Registered Association<br>Security<br>Stated Payment Accounts<br>Two-Factor Authentication |   |                                                                                                    |                              | Evolet - Enails           |            |          |  |  |
|                                                                                                    |   | Addisonal Donsets On File                                                                                                    |                              |                           |            |          |  |  |
|                                                                                                    |   | These are contracts that we have an our system that have hat yet been verified.                                                                                  |                              |                           |            |          |  |  |
|                                                                                                    |   | Contact                                                                                                    |                              | 9964                      |            | Action   |  |  |
| •                                                                                                    |   |                                                                                                    |                              | Centre Cented             |            | 8        |  |  |
| B Make & Dayment                                                                                                    |   |                                                                                                    |                              | Confirm Contract          |            |          |  |  |
| O restfications                                                                                                    |   |                                                                                                    |                              |                           |            |          |  |  |
| Sign Out                                                                                                    |   |                                                                                                    |                              |                           |            |          |  |  |
| - Harrispage                                                                                                    |   | frank fast                                                                                                    | in Emperature (Scorphal) - 1 | COLEMPT FORMER WANTER FOR | -          |          |  |  |

# For this example, click on the **Add Phone** button.

# STEP 7

| 2 Constant                 |   | CONTACT                                                                                                    | AETHOOS                                                                                                    |                                          |        |  |  |  |
|----------------------------|---|----------------------------------------------------------------------------------------------------|----------------------------------------------------------------------------------------------------|------------------------------------------|--------|--|--|--|
| BLL & PKY                  | × | Vertication                                                                                                    | 879                                                                                                    |                                          |        |  |  |  |
| USAGE                      | ¥ | Tearte                                                                                                    | These are the contacts we have an the that you have product an vertical and will be used for notifications that are configured on the Manage Notification |                                          |        |  |  |  |
| DOCUMENTS                  |   |                                                                                                    | 14                                                                                                    |                                          |        |  |  |  |
| CONTACT US                 | × | for to Manage Notifications to ensult in notifications for your new contact.     Add Direct     Add Direct     Add Direct |                                                                                                    |                                          |        |  |  |  |
| SETTINGS                   |   | Method                                                                                                    | Contact                                                                                                    | Status                                   | Action |  |  |  |
| Billing Address Television |   |                                                                                                    |                                                                                                    | Evalei - Tet Messeges                    |        |  |  |  |
| Manage Natifications       |   |                                                                                                    |                                                                                                    | Evoled - Enails                          |        |  |  |  |
| Paperbea Billing           |   |                                                                                                    |                                                                                                    |                                          |        |  |  |  |
| Security                   |   |                                                                                                    |                                                                                                    |                                          |        |  |  |  |
| Stand Payment Accounts     |   | Additional D                                                                                                    | Additional Contacts On File                                                                                                    |                                          |        |  |  |  |
|                            |   | Thoracon                                                                                                    | ods that we have an our                                                                                                    | system that have not just been verified. |        |  |  |  |
| August An Sauer            |   | Genter                                                                                                    |                                                                                                    | Bratus                                   | Action |  |  |  |
| O Make & Payment           |   |                                                                                                    |                                                                                                    | Confirm-Contract.                        | 8      |  |  |  |
| O restfications            |   |                                                                                                    |                                                                                                    | fasher (area)                            |        |  |  |  |
| Sign Out                   |   |                                                                                                    |                                                                                                    |                                          |        |  |  |  |
|                            |   |                                                                                                    |                                                                                                    |                                          |        |  |  |  |

The new phone number is now listed in the **Verified Contacts** section. You can always come back to edit or delete this contact.

#### STEP 10

| Constitute                                                                                                    | MANAGE NOTIFICATIONS                                                                                                    |  |
|----------------------------------------------------------------------------------------------------|----------------------------------------------------------------------------------------------------|--|
| BLL & PAY<br>USAGE<br>DOCUMENTS                                                                                                    | <ul> <li>Control of the second second seco</li></ul>                                                                                                    |  |
| SETTINGS<br>Billing Address Information<br>Cristal Methods<br>Mesoge Artificeofene<br>Paperless Billing<br>Begetered Anosoetts<br>Stored Payment Accounts<br>Theor Enter Authenticution | A long to a long to a long |  |
| Preport An Issue     Missie & Dryment     Northcattore     Sign Out                                                                                                    |                                                                                                    |  |
| - Humepage<br>- View Dutige Map                                                                                                    | laand doorn laaponte disepti                                                                                                    |  |

For this example, click on the **Billing** category.

#### STEP 5

**STEP 2** 

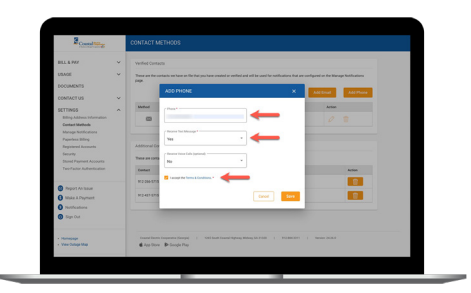

Type your **phone number** in and **set the rules** for that particular phone number. Then click the **Save** button.

#### **STEP 8**

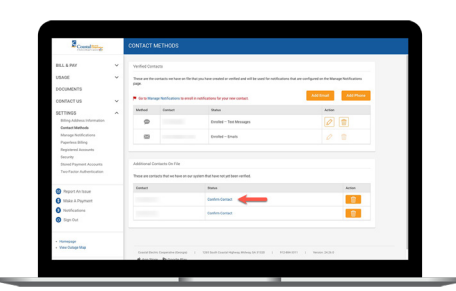

For unconfirmed phone/emails in the Additional Contacts on File section, you can click the **Confirm Contact** link.

#### STEP 11

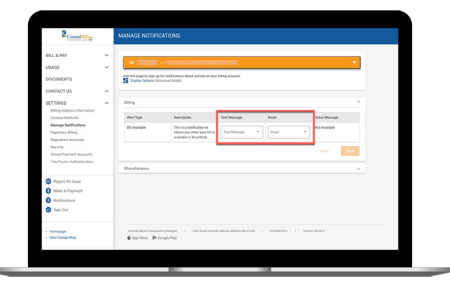

For each category click the dropdown menu in the **Text Message** and/or **Email** columns and select the contact from the list.

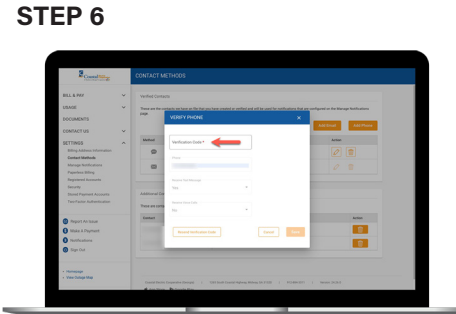

Enter the **Verification Code** that was texted to your phone and click the **Save** button.

## STEP 9

| Condition                                            | MANAGE      | E NOTIFICATIONS                                                                                         |   |
|------------------------------------------------------|-------------|----------------------------------------------------------------------------------------------------|---|
| BLL & PKY                                            | · _         |                                                                                                    | _ |
| USAGE                                                | ~ <b></b>   |                                                                                                    |   |
| DOCUMENTS                                            | the fits pa | ageno sign up for restrictions about activity an year billing account.<br>ar Oxfore (Intrance) Mistric) |   |
| CONTACTUS                                            |             |                                                                                                    |   |
| ALC: NO.                                             |             |                                                                                                    |   |
| Billing Address Telemation                           |             |                                                                                                    |   |
| Contact Methods                                      |             | nesa                                                                                                    |   |
| Paperina biling                                      |             |                                                                                                    |   |
| Reprinted Accounts                                   |             |                                                                                                    |   |
| Security                                             |             |                                                                                                    |   |
| Stared Payment Accounts<br>Two-Factor Authenticution |             |                                                                                                    |   |
|                                                      |             |                                                                                                    |   |
| C August An Sauer                                    |             |                                                                                                    |   |
| O Miske & Payment                                    |             |                                                                                                    |   |
| O restfications                                      |             |                                                                                                    |   |
| Bigs Out                                             |             |                                                                                                    |   |
|                                                      |             |                                                                                                    |   |

On the home screen click on the **Settings** menu on the left and then click on the **Manage Notifications** sub-menu.